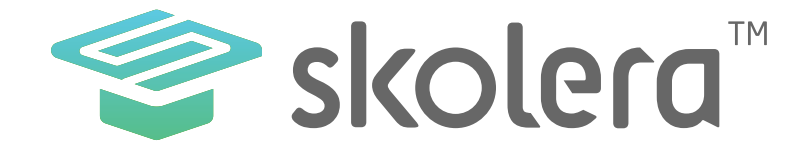

## كيفية إدارة المحتوى التعليمي في نظام سكوليرا للتعليم الالكترونى

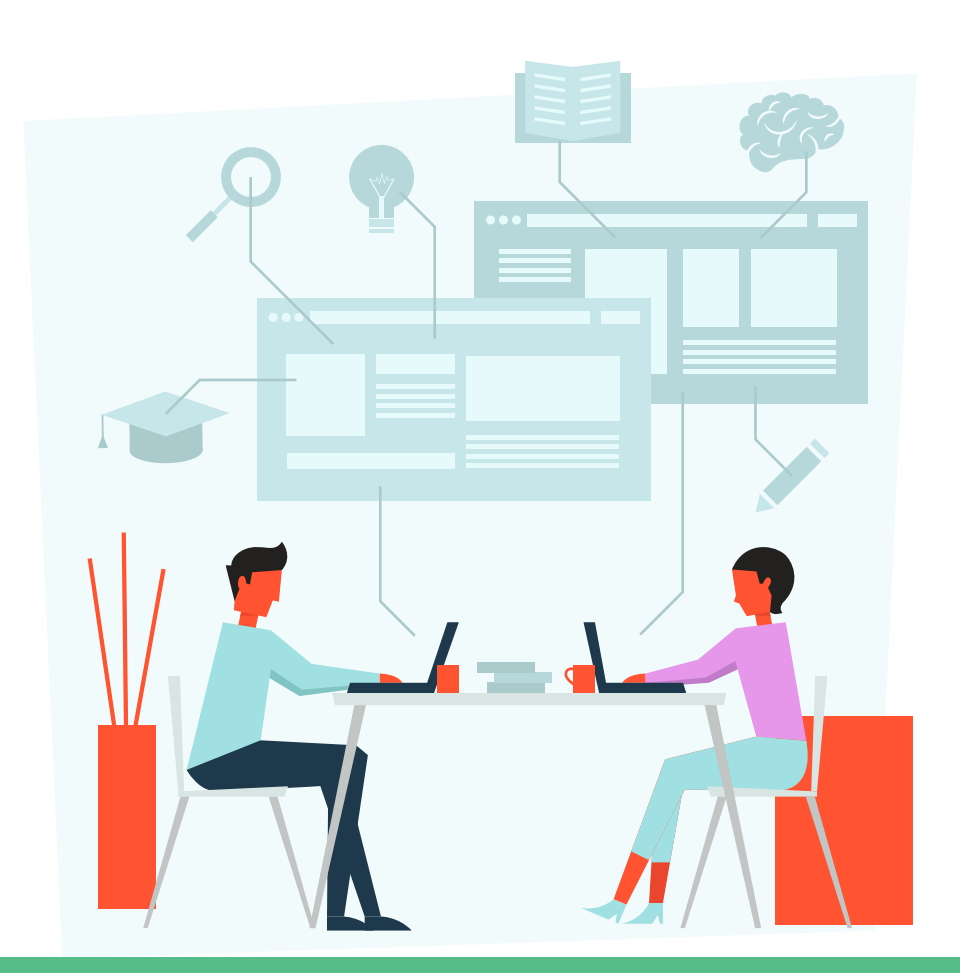

www.skolera.com

- يُعد المحتوى التعليمي الركيزة الأساسية و أهم مكونات المقرر الدراسي الذي يقوم المعلم بتدريسه للطلاب فيُعرف المحتوى بأنه مجموعة من المعارف والعلوم التي يتم وضعها من قبل المعلم وفقاً لبناء المنهج الذي قام بوضعه المشرف التربوي مسبقاً هادفاً بها التنظيم والتخطيط الجيد لتدريس المقرر وكذلك تحقيق الأهداف التعليمية لكل جزء من أجزاء المحتوى .

نظام سكوليرا يتيح للمدرسين والطلاب و أولباء الامور الحصول على نسخة تجريبية مجانية لتجربة النظام بشكل واقعي والتعرف على خصائصه وذلك من خلال <u>الضغط هنا.</u>

https://www.skolera.com/ar/RequestDemo.aspx

www.skolera.com m.esawi@skolera.com

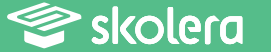

- و فيما يلي استعراض للخطوات الخاصة بكيفية رفع المعلم لملفات كل مقرر :

- ا. من الصفحة الرئيسية للمعلم قم باختيار مقرراتي ، ثم اختر المقرر الذي ترغب في نشر المحتوى التعليمي خلاله .
  - ٢. اختر " محتوى " من القائمة الرئيسية .
  - ٣. في يسار الشاشة قم باختيار " محتوى جديد " .
  - ٤. بعد ذلك ستجد الصفحة الخاصة بملأ بيانات المحتوى الذي ترغب في نشره .

|                        | · 🔝 😩 🖂      |        |                 | المل الموم و د | 🛐 ان دام الأصس الع                         | 😌 skolera"                     |                                |                  |
|------------------------|--------------|--------|-----------------|----------------|--------------------------------------------|--------------------------------|--------------------------------|------------------|
| · · · · · ·            |              |        |                 |                |                                            | اللغة العربية ص                | 💼 الصفحة الرئيسية              |                  |
|                        |              | 9      | <b>Q</b>        | est a          |                                            | <u>-</u>                       | 🥪 مفرزقتى 🔺                    | ۱. اختر المقرر 🚽 |
| ۳.اختر "محتوی<br>جدید" |              | 0.2000 | opics           | 0.679          | Jacob                                      | and a stress                   | اللغة العربية ص5<br>"Arabic K1 |                  |
|                        | + مدتوی جدید |        |                 |                |                                            | محلوی                          | 💼 مدرستیں 🔹                    |                  |
|                        |              |        |                 |                |                                            | in Shub                        | ا اومتی -                      |                  |
|                        |              |        | المدتوى المشارك |                |                                            | المحتوى الخاص                  | 🖨 نوامل 🗣                      |                  |
|                        |              |        |                 |                |                                            |                                | 🖬 بنك المعرفة                  |                  |
|                        |              | I      |                 |                | مشدمة<br>20 أسداس. 2017 عند الساعة 64.40 ص |                                |                                |                  |
|                        |              |        |                 | 1              | p 11:38 dictail sic 2                      | <b>هیا نفرا</b><br>۲ استاس ۱۹۶ |                                |                  |
|                        |              |        |                 |                |                                            |                                |                                |                  |

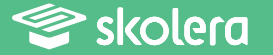

٥. قم بكتابة واختيار البيانات التالية :

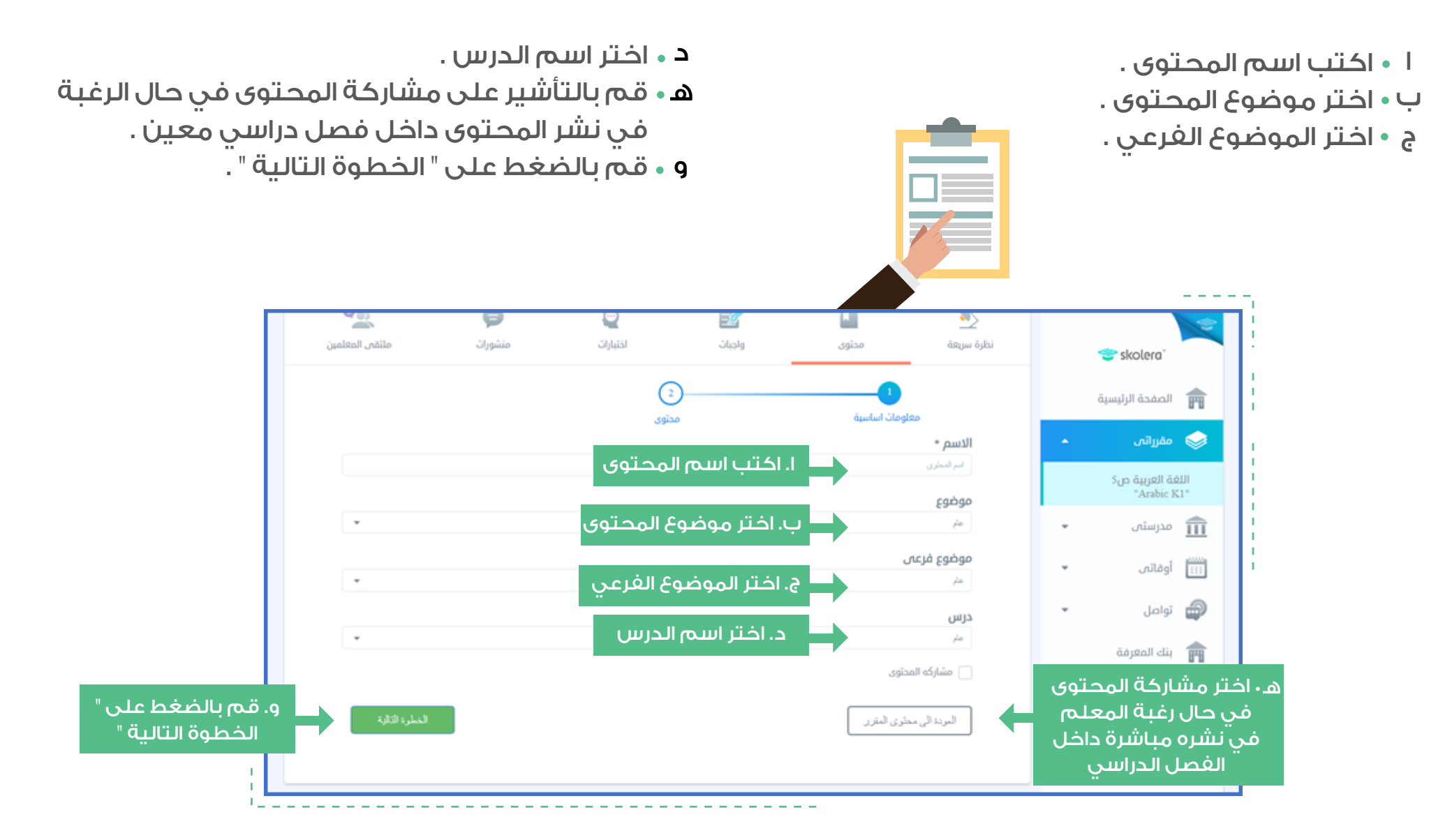

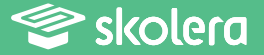

٦. في الخطوة التالية ستجد اننا في مرحلة رفع ملفات المحتوى التعليمي ومن خلال تلك الخطة سنقوم بالاختيار بين " رفع " وتعني اختيار الملف التعليمي من الكمبيوتر الخاصة بنا أو " ملفاتي " ويُقصد بها اختيار الملفات من سحابة التخزين .

- يُتيح نظام سكوليرا للمعلم أن يقوم بتخزين ملفات خاصة به من الكمبيوتر إلى سحابة التخزين في حال رغبته بذلك .
- عند الضغط على " رفع " فسيظهر خيار " إضافة إلى ملفاتي " حينها يمكن " للمعلم التأشير بوضع علامة بجانبه ليتم حفظ الملف تلقائياً بسحابة التخزين .

٧. قم باختيار " رفع " ملف ، ثم " تسليم " لتكتمل خطوات عملية رفع الملفات التعليمية .

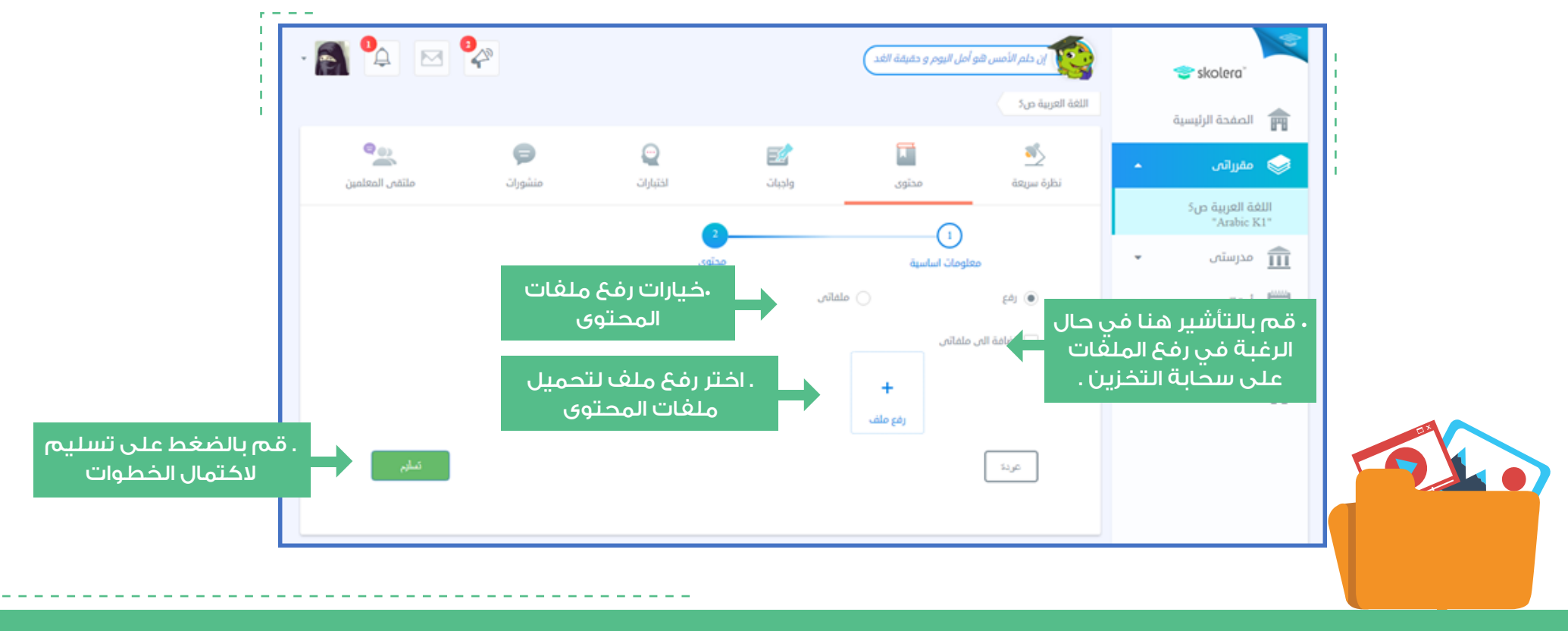

www.skolera.com m.esawi@skolera.com

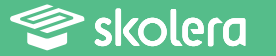

يمكنك أيضا مشاهدة فيديو شرح عملى لكيفية إدارة المحتوى التعليمي من واجهة المعلم في منصة سكوليرا .أضغط هنا لمشاهدة الفيديو.

https://www.skolera.com/ar/RequestSupport.aspx

ملحوظة: ستجد الفيديو بعنوان " كيفية إدارة المحتوى التعليمي في منصة سكوليرا لإدارة التعلم للمدارس " في الجزء الخاص بمصادر المعلم في صفحة المصادر التعليمية .

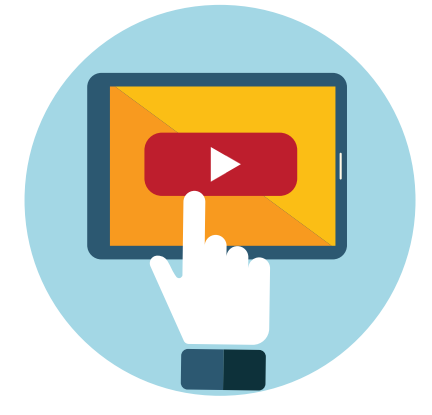

- ستظل منصة سكوليرا للتعليم الالكتروني تواصل العمل من أجل النهوض بالعملية التعليمية وتطويرها بما يعود بالنفع على كافة أطرافها .

كن على يقين بالاستمتاع الدائم مع استخدام منصة سكوليرا للتعليم الالكتروني .

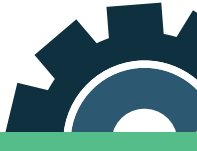

www.skolera.com m.esawi@skolera.com

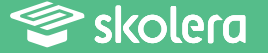